## Aeries Parent/Student Portal Password Reset

Rocklin Unified School District

Enter your email address and select Next.

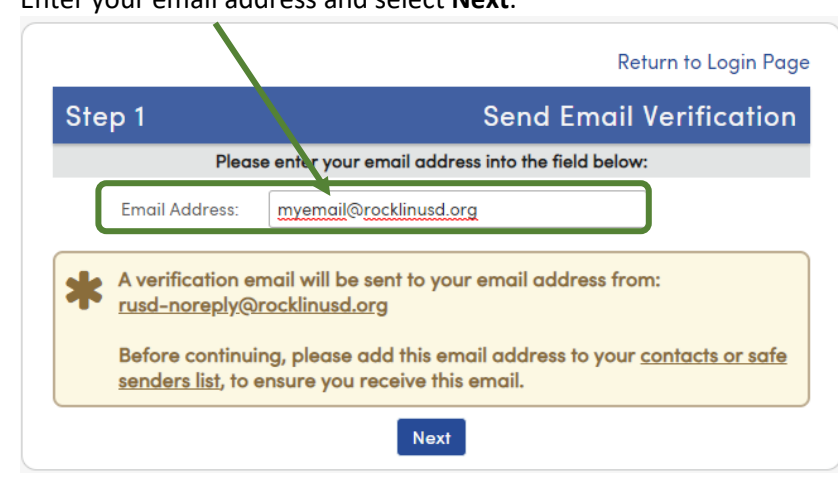

# Check your email for a message from rusd-noreply@rocklinlusd.org. Select the Click Here link.

| rusd-noreply@rocklinusd.org<br>to me ▼                                                                                                    | 1:46 PM (2 minutes ago) |
|----------------------------------------------------------------------------------------------------|-------------------------|
| You have indicated that you have lost the password for your Aeries account. Please click the following link to go to a web page that will allow you to set a new password for your Aeries account. | vord for your account.  |
| Click Here                                                                                                    |                         |
| If the link above is not working , copy and paste the following URL into your web browser:<br>https://parent.rocklinusd.org/parent/LostPassword.aspx?command=Reset                                 |                         |
| The page will then ask you for the following information:                                                                                                    |                         |
| Email Address: myemail@rocklinusd.org Email Code: VB6TEXD3UMX46NQU54JU                                                                                                    |                         |
|                                                                                                    |                         |

On the Aeries Parent/Student Portal login screen, select Forgot Password?

#### Select Next.

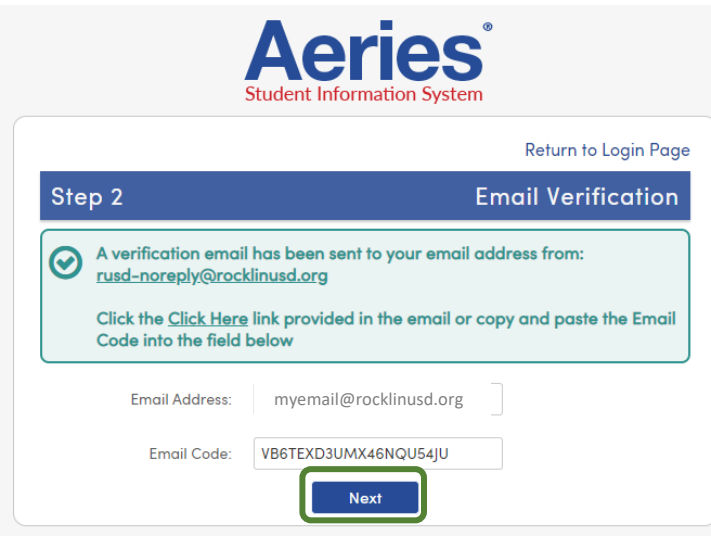

## Create your new password and select Next.

|                                        | Return to Login Pag                                            |
|----------------------------------------|----------------------------------------------------------------|
| Final Step                             | Set New Password                                               |
| Thank you for confirming your password | email address. You may now enter a new<br>rd for your account. |
| New Password:                          |                                                                |
| ReType New Password:                   |                                                                |
|                                        | Next                                                           |

### You will receive this message.

|                         | Return to Login Pa                                            |
|-------------------------|---------------------------------------------------------------|
| Cor                     | nplete                                                        |
| $\overline{\mathbf{O}}$ | Your password has been adjusted. You may now login to Aeries. |
|                         | Return to Login Page                                          |